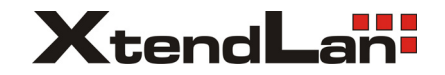

Uživatelský manuál

Zabezpečovací ústředna

### IDS-CS118

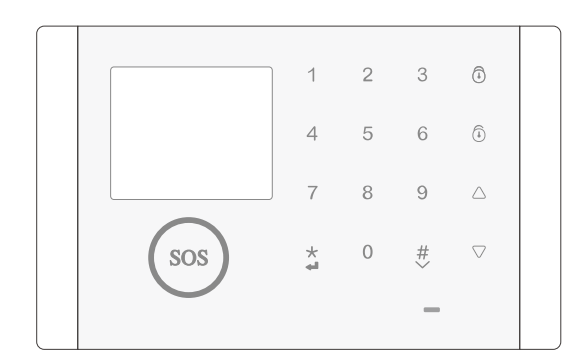

# Obsah

| Popis:                                                               | 1~3   |
|----------------------------------------------------------------------|-------|
| Přední pohled                                                        | 1     |
| Zadní pohled                                                         | 1     |
| Pohled shora                                                         | 1     |
| Pohled zdola                                                         | 1     |
| Popis displaye                                                       | 2~3   |
| Příprava                                                             | 3~4   |
| Instalace SIM karty                                                  | 2     |
| Zapnutí                                                              | 3     |
| Nastavení jazyka                                                     | Д     |
|                                                                      | 4     |
| Propojení ústředny a bezdrátových detektorů                          | 4~5   |
| Přidání nových bezdrátových detektorů                                | 4     |
| Nastavení bezdrátového detektoru                                     | 5     |
| Odstranění detektorů                                                 | 5     |
| Propojení ústředny a sirény                                          | 5~6   |
| Bezdrátová siréna                                                    | 5     |
| Siréna připojená kabelem                                             | 6     |
| Nastavení telefonního čísla pro příjem                               | 6     |
| Nastavení telefonního čísla pro SMS a telefonní hovory pomocí panelu | 6     |
| Tuya Smart                                                           | 7~17  |
| Stažení aplikací                                                     | 7     |
| Registrace/přihlášení do aplikace                                    | 7     |
| Instalace ústředny do aplikace                                       | 8~12  |
| Nastavení telefonního čísla pro SMS a telefonní hovory v aplikaci    | 12~13 |
| Odstranění telefonního čísla pro SMS a telefonní hovory v aplikaci   | 13    |
| Přidání bezdrátových detektorů v aplikaci                            | 14    |
| Pojmenování detektorů v aplikaci                                     | 14~15 |
| Odstranění bezdrátových detektorů v aplikaci                         | 15    |
| Nastavení plánu odstřežení a zastřežení                              | 16    |
| Vzdálené ovládání odstřežení a zastřežení                            | 17    |

| Vzdálené ovládání hovorem a SMS          | 17~18 |
|------------------------------------------|-------|
| Vzdálené odstřežení a zastřežení hovorem | 17    |
| Vzdálené odstřežení a zastřežení sms     | 17    |
| Volání na telefonní číslo při poplachu   | 18    |
| Telefonní volání z panelu ústředny       | 18    |
| Párování příslušenství a testování       | 18~20 |
| Nastavení hesla do ústředny              | 21    |
| Technické parametry                      | 21    |
|                                          |       |

## Popis

Přední pohled

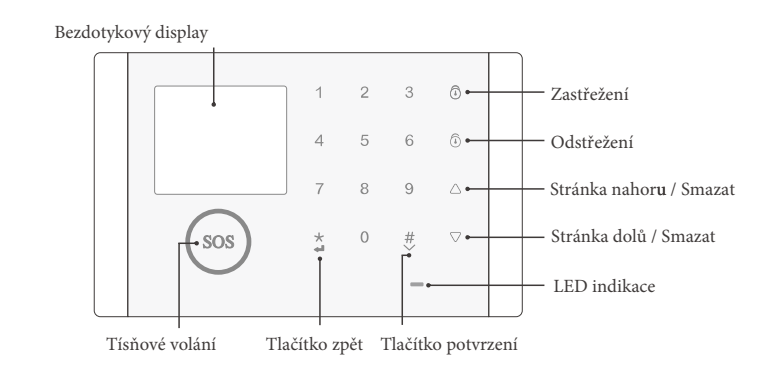

Zadní pohled

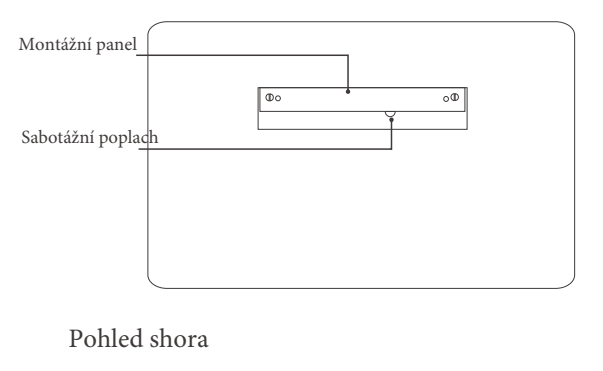

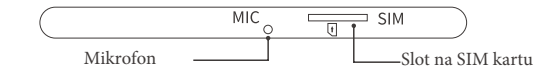

### Pohled zdola

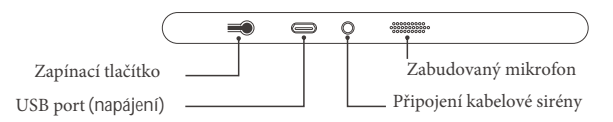

### Popis displeje

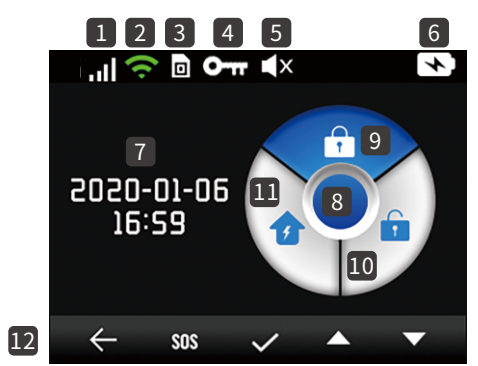

|         | T. 11.                 |              | Indikace síly signálu GSM sítě                                                                    |  |
|---------|------------------------|--------------|---------------------------------------------------------------------------------------------------|--|
| 1       | GSM signálu            |              | Pokud se nezobrazuje, není identifikována žádná GSM síť.<br>1~4 stupně udávají intenzitu signálu. |  |
| 2       | WiFi                   | (            | 1~3 obloučky udávají sílu signálu WiFi<br>bezdrátové sítě.                                        |  |
| _       | siť                    |              | Pokud se nezobrazuje, není nalezen žádný WiFi signál.                                             |  |
|         | * 111                  | _            | SIM karta je načtena v systému.                                                                   |  |
| 3       | Indikace<br>SIM karty  |              | Pokud bliká symbol modře, znamená to, že SIM<br>karta není vložena nebo je vložena špatně.        |  |
| 4       | Uzamčení<br>klávesnice | <del>0</del> | Symbol oznamuje uzamčenou klávesnici.                                                             |  |
| 5       | Ztišení                | ∎×           | Oznámení o vypnutém zvuku.                                                                        |  |
|         | _                      | ~            | Napájení adaptérem, dobíjení.                                                                     |  |
| 6       | 6 Stav<br>napájení     |              | Napájení ze záložní baterie. 0~4 stupně zobrazují aktuální<br>zbývající úroveň baterie.           |  |
| _       | Datum                  |              | Zobrazení aktuálního času a datumu v reálném čase.                                                |  |
| 7 a čas |                        |              | Pokud se nezobrazuje, není ústředna připojena do žádné sítě.                                      |  |
|         |                        | Alarm        | Stav spuštění alarmu.                                                                             |  |
| 8       | Stav<br>ústředny       | sos          | Stav volání o pomoc.                                                                              |  |
| ,       |                        | ()           | Stav volání dveřního zvonku.                                                                      |  |

|  | 9 Zastřeženo |                    | £ | Stav zastřeženo                                       |
|--|--------------|--------------------|---|-------------------------------------------------------|
|  |              |                    | 6 | Jiný stav                                             |
|  | 10           | Odstřeženo         | 6 | Stav odstřeženo                                       |
|  | 10           | oustrezeno         | 6 | Jiný stav                                             |
|  | m            | Zastřeženo         | ☑ | Stav zastřeženo doma                                  |
|  | doma         |                    | 1 | Jiný stav                                             |
|  |              |                    |   | Bílá barva písma označuje navigační lištu klávesnice. |
|  | 12           | Navigační<br>lišta |   | Fialová označuje navigační lištu zvonku.              |
|  |              |                    |   | Červená označuje pruh zobrazení alarmu.               |

# Příprava

Tovární heslo do systému je 123456.

Instalace SIM karty

Vložte SIM kartu do slotu pro SIM kartu podle směru naznačeném na obrázku (vyžaduje mikro SD formát SIM karty).

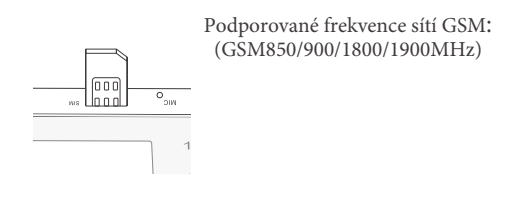

Zapnutí:

(1) Napájení: zasuňte USB kabel nabíječky do portu

(2) Zapnutí: podržte tlačítko napájení (ON/OFF)

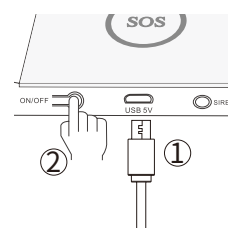

#### Nastavení jazyka

Ikona 🧧

Hlavní menu > rozhraní menu > vyberte jazyk

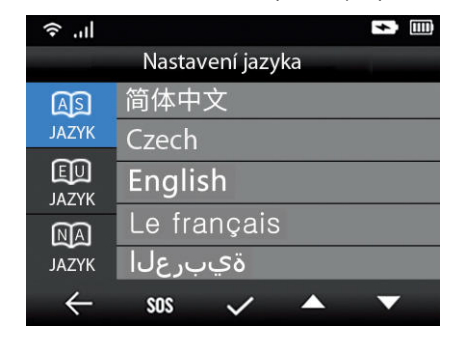

Šipkou nahoru nebo dolů vyberte jazyk. Volbu potvrďte mřížkou #.

# Propojení ústředny a bezdrátových detektorů

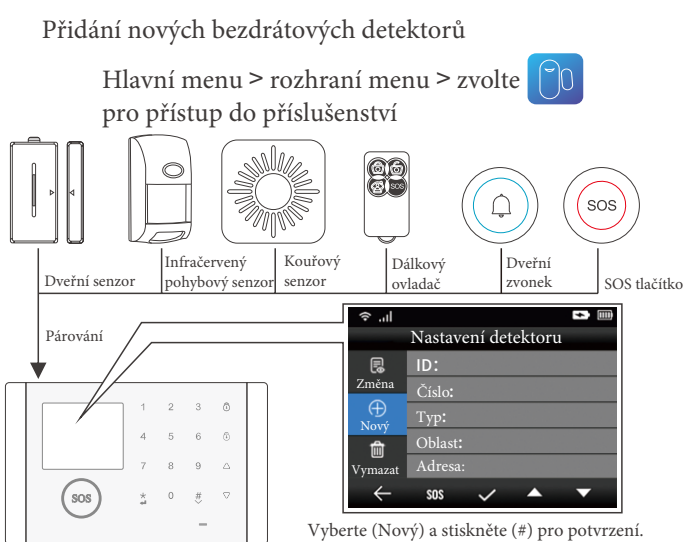

Zapněte detektor (viz příslušenství) a lišta displeje potvrdí k úspěšné párování.

### Nastavení bezdrátového detektoru

|                                         |                     | +          |  |  |  |  |
|-----------------------------------------|---------------------|------------|--|--|--|--|
|                                         | Nastavení detektoru |            |  |  |  |  |
| Ę                                       | ID:                 |            |  |  |  |  |
| Změna                                   | Číslo:              |            |  |  |  |  |
| ⊕<br>Nový                               | Тур:                | PIR        |  |  |  |  |
| fill fill fill fill fill fill fill fill | Oblast:             |            |  |  |  |  |
| Vymazat                                 | Adresa:             | D103A      |  |  |  |  |
| $\leftarrow$                            | sos 🗸               | ▲ <b>▼</b> |  |  |  |  |

Vyberte (Změna) a stisknutím (#) potvrďte Šipkou nahoru nebo dolů vyberte parametr. Stiskněte (#) pro potvrzení.

#### Odstranění detektorů

| ار. ج        |           |           | *  |
|--------------|-----------|-----------|----|
|              | Nastavení | detektoru |    |
| Ē            | ID:       | 01        |    |
| Zména        | Číslo:    |           |    |
| ⊕<br>Nový    | Тур:      | PIR       |    |
|              | Oblast    |           |    |
| Vymazat      | Adresa:   | D103      | SA |
| $\leftarrow$ | SOS •     | ✓ ▲       | •  |

Vyberte (Vymazat) a potvrďte (#) Šipkami nahoru nebo dolů vyberte detektor, který chcete smazat. Potvrďte (#).

# Propojení ústředny a sirény

### Bezdrátová siréna

- Párování
- Stiskněte a držte tlačítko pro párování bezdrátové sirény [TEST] a uvolněte jej poté, co dvakrát blikne. Rychlé blikání označuje, že režim vstoupil do stavu párování.
- Stiskněte SOS tlačítko na ústředně. Po úspěšném spárování se siréna ohlásí dlouhým vyzváněním, což znamená úspěšné spárování.
- > Ověření: stiskněte tlačítko zastřežení/odstřežení/SOS na ústředně, ozve se zvuk.

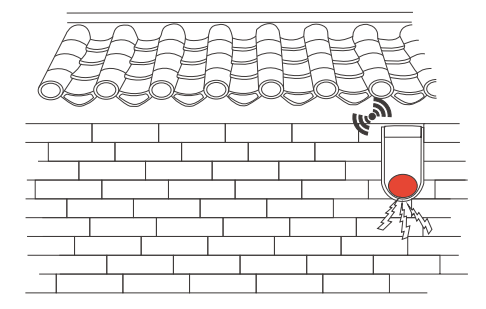

### Siréna připojená kabelem

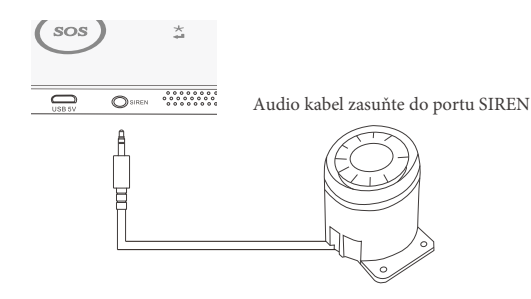

## Nastavení telefonního čísla pro příjem

Nastavení telefonního čísla pro SMS a telefonní hovory pomocí panelu

Hlavní menu > rozhraní menu > zvolte pro nastavení telefonu.

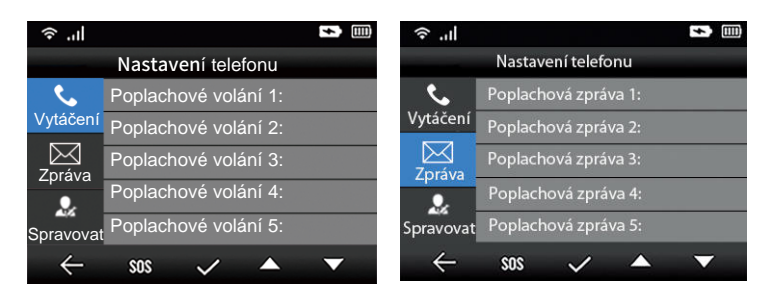

Nastavení alarmového volání a zpráv (skupiny 1-5) Přejděte na (Volání) nebo (Zpráva) šipkami vyberte skupinu Potvrďte (#) a zadejte číslo pro zprávu. Znovu potvrďte (#). V případě chybného zadání vyberte šipkami pro smazání.

## Tuya Smart

Stažení aplikací

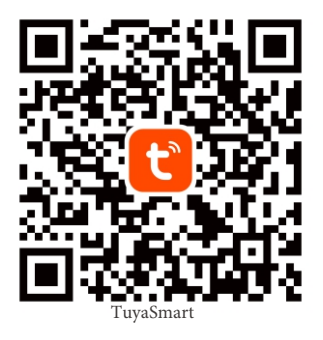

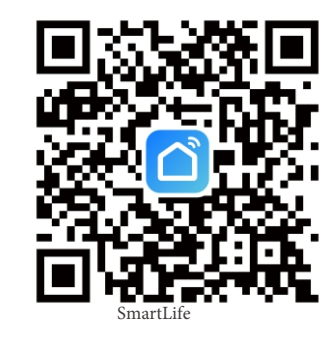

Naskenujte QR kód mobilním telefonem pro stažení aplikace "Tuya Smart" nebo "Smart Life".

### Registrace/přihlášení do aplikace Tuya Smart

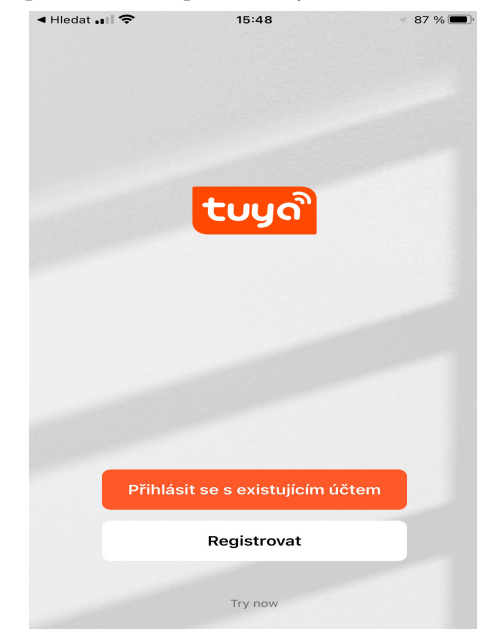

### Instalace ústředny do aplikace

Hlavní menu > rozhraní menu > vyberte pro vstup do nastavení sítí.

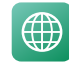

První možnost: chytré připojení - Příklad pro Android mobilní telefony

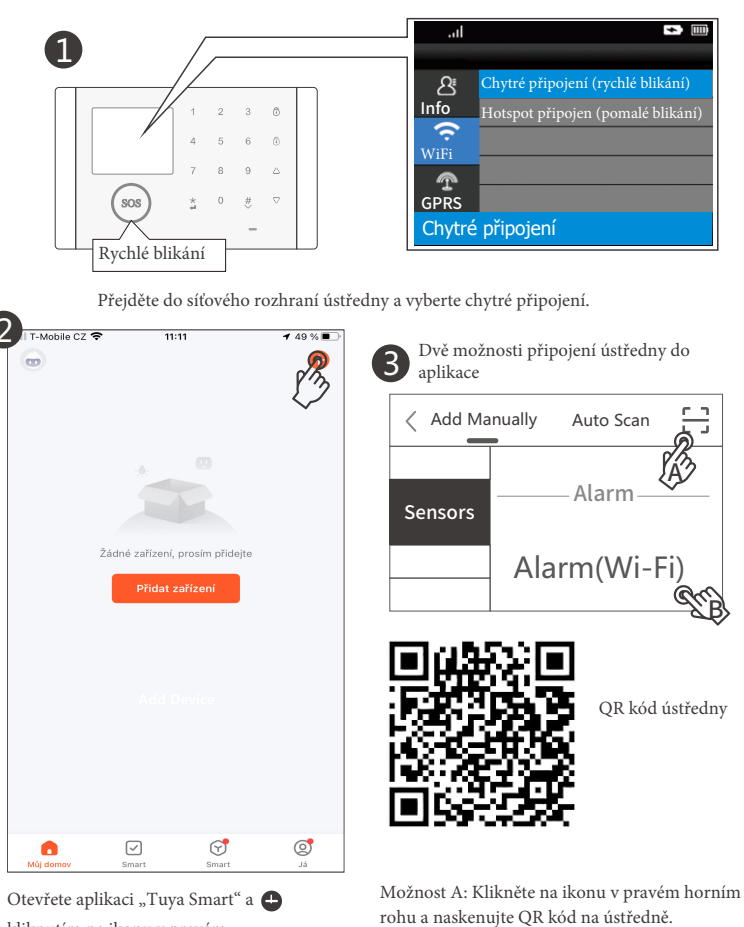

kliknutím na ikonu v pravém horním rohu přidejte ústřednu.

|           | ie C2 🗢 11:13                                                                                                    | v 48 % ■_) <sup>*</sup>             | Zrušit                                                                       |                                                                            |
|-----------|----------------------------------------------------------------------------------------------------|-------------------------------------|------------------------------------------------------------------------------|----------------------------------------------------------------------------|
| Po<br>WiF | Vyberte 2.4GHz WiFi síť<br>zadejte heslo<br>kud je vaše WiFi síť typu 5 GHz, připo<br>i typu 2.4 GHz. Common router settin   | <b>a</b><br>bjte se na<br>hg method | Nejprve resetujte<br>Press and hold the RESET<br>the indicator blinks (subje | <b>2 ařízení.</b><br>button for 5 seconds until<br>ct to the user manual). |
|           | x Wi-Fi - SGhz<br>✓ Wi-Fi - 2.4Ghz a ♥                                                                                       | 3                                   |                                                                              | •                                                                          |
| Å         | beodraffECH                                                                                                    | •                                   | Select the status of                                                         | the indicator light or                                                     |
| Zade      | jte heslo WiFi a klikněte                                                                                                    |                                     | Blink Slowly                                                                 | Blink Quickly                                                              |
| na da     | USI Krok.<br>le CZ T 11:21<br>Adding device<br>Listance una una ren ri rangene sa goo<br>Eneuros that the device le nouverad |                                     | T-Mobile CZ ? 1                                                              | 1:26 7 45%                                                                 |
|           |                                                                                                    |                                     |                                                                              |                                                                            |
|           |                                                                                                    |                                     | Alarm System<br>Zařízení bylo úspěšr<br>Připojení bylo úspěšr                | é přidáno<br>ié, klikněte na Dokor                                         |

Ústředna se připojuje.

Možnost B: Přejděte na "Security & Sensors" a

vyberte "Alarm (Wi-Fi)", klikněte na Enter.

Druhá možnost: Připojení k Hotspotu - Příklad pro Android mobilní telefony

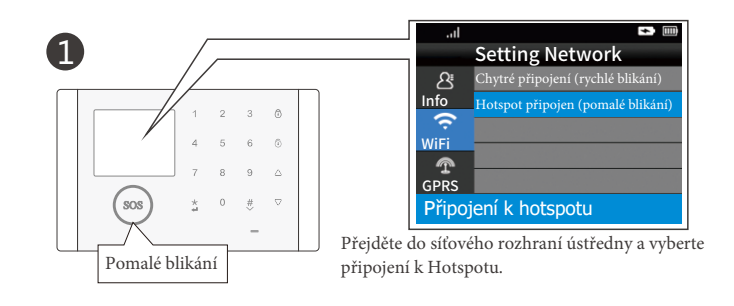

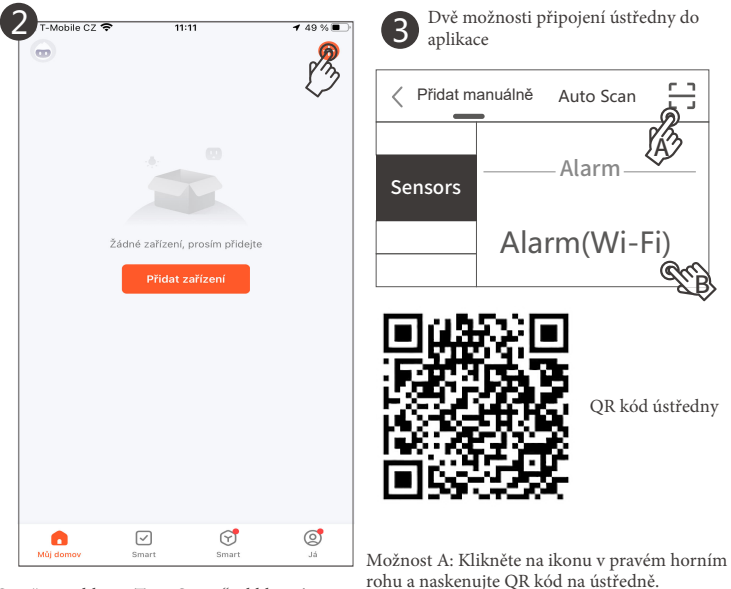

Otevřete aplikaci "Tuya Smart" a kliknutím na ikonu v pravém horním rohu přidejte ústřednu.

rohu a naskenujte QR kód na ústředně.

Možnost B: Přejděte na "Security & Sensors" a vyberte "Alarm (Wi-Fi)", klikněte na Enter.

| T-Mobile CZ 🗢 11:13 - ₹ 48 % • →<br>Zrušit                                                                                                    | Zrušit 7.48 %                                                                                                    |
|----------------------------------------------------------------------------------------------------|----------------------------------------------------------------------------------------------------|
| Vyberte 2.4GHz WiFi síť a<br>zadejte heslo<br>Pokud je vaše WiFi síť typu 5 GHz, připojte se na<br>WiFi typu 2.4 GHz. Common router setting method | Nejprve resetujte zařízení.<br>Press and hold the RESET button for 5 seconds until<br>the indicator blinks (subject to the user manual). |
| × W⊢Fi-5Ghz<br>✓ W⊢Fi-2.4Ghz â ♥ ①                                                                                                    | 0                                                                                                    |
|                                                                                                    | Select the status of the indicator light or                                                                                              |
| Datší                                                                                                    | Blink Slowly                                                                                                    |
| <i>[</i> 2                                                                                                    | Im                                                                                                    |

Zadejte heslo WiFi a klikněte na Další.

Zvolte Pomale bliká (1krát za 3 sekundy).

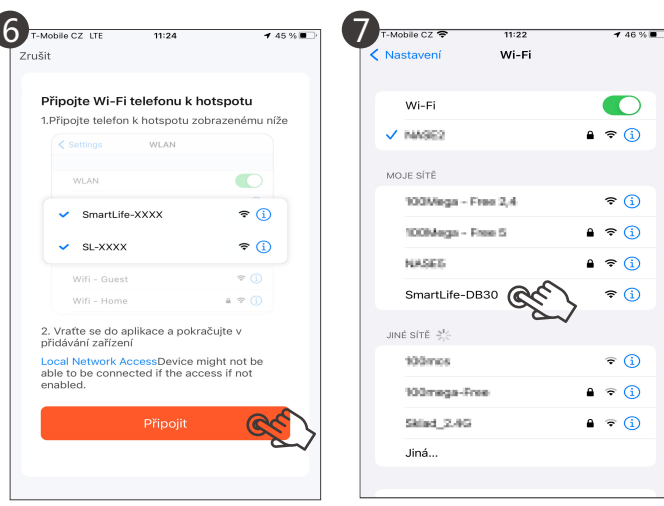

Klikněte na Připojit.

Zvolte Hotspot.

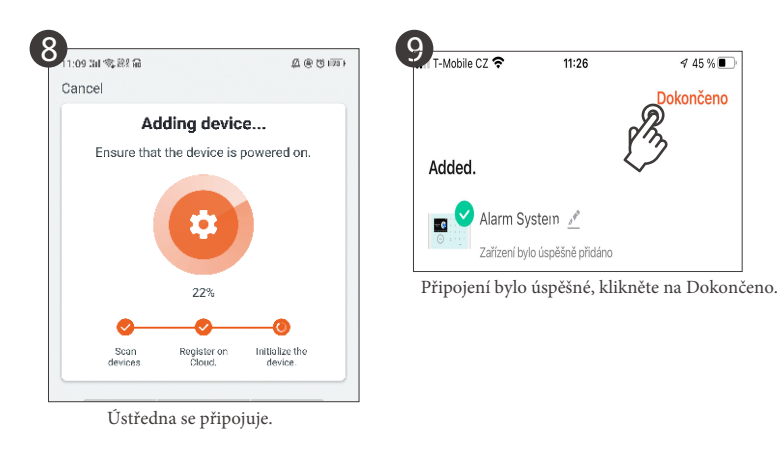

Nastavení telefonního čísla pro SMS a telefonní hovory v aplikaci

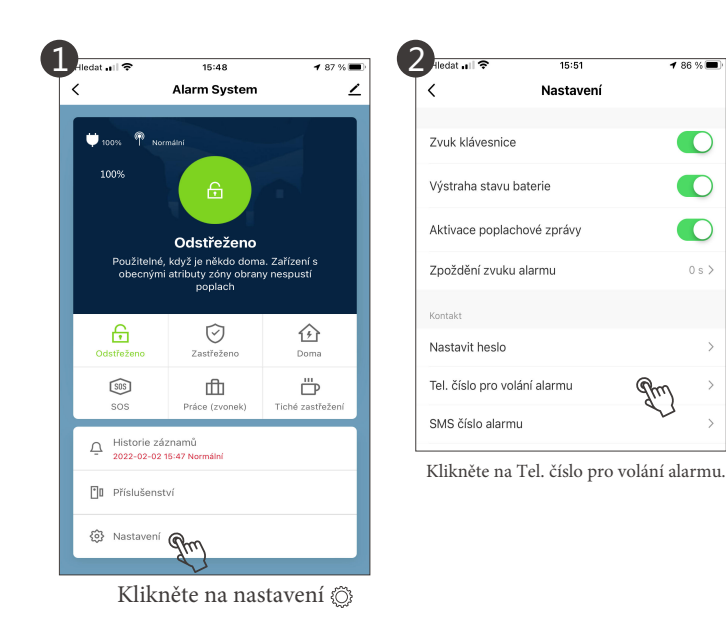

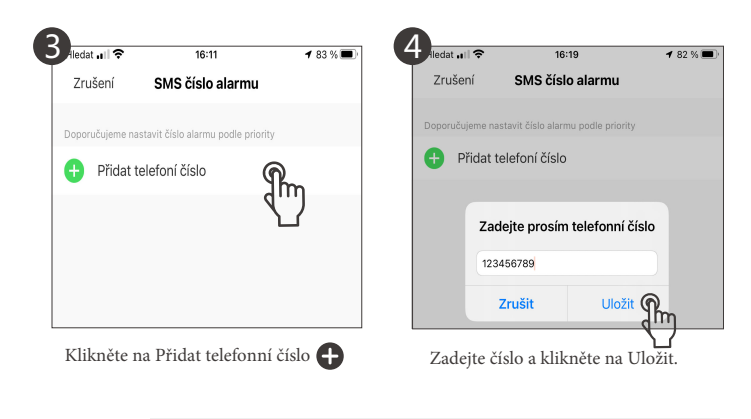

 $\star \star \star$ 

Postup pro přidání čísla poplachové zprávy a telefonního čísla poplachu je stejný. V bodu 2 vyberte telefonní číslo pro zaslání zprávy

Odstranění telefonního čísla pro SMS a telefonní hovory v aplikaci

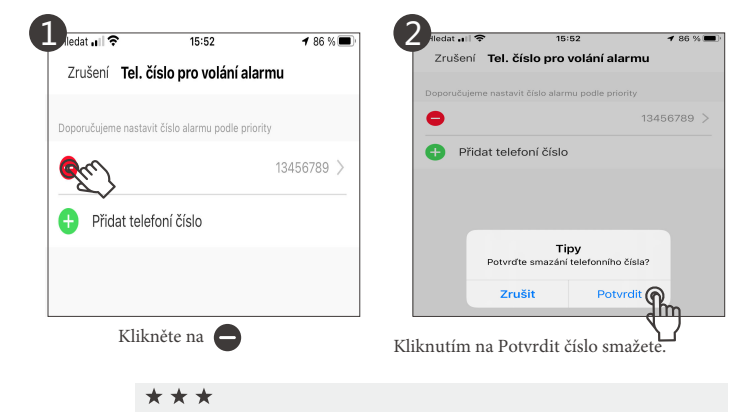

Smazání telefonního čísla a čísla zprávy má stejný postup.

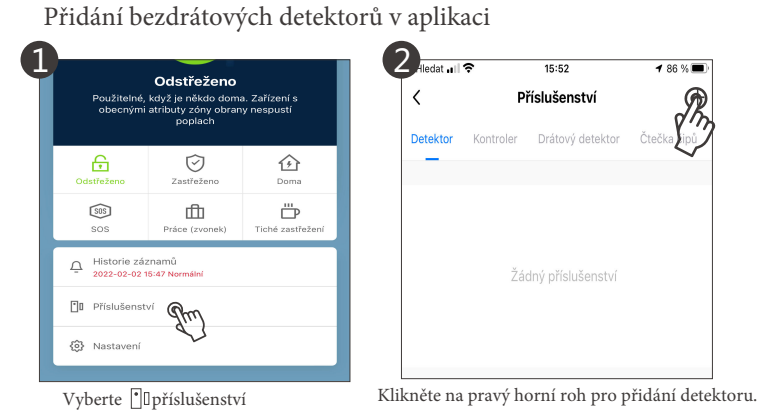

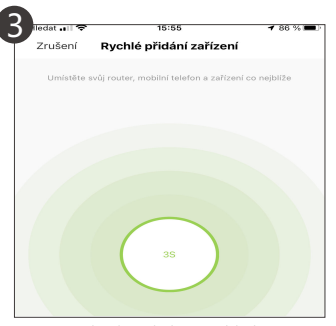

Spusťte detektor během vyhledávání.

Pojmenování detektorů v aplikaci

Přidání je úspěšné.

15:55

Příslušenství

Kontroler Drátový detektor Čtečka čipů

15:52

Příslušenství

Kontroler Drátový detektor Čtečk

1 86 % 🔳

1 86 % 🔳

1 85 %

Dveře > 

Doma >

Senzor pohybu >

Uložit

+

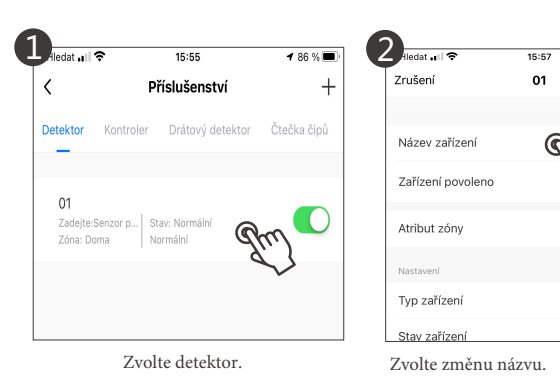

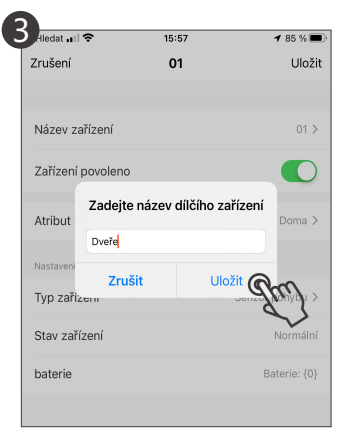

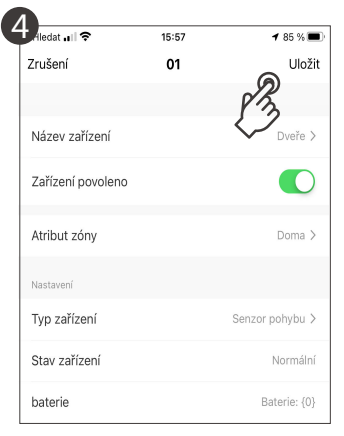

Zadejte název a klikněte na Uložit

Klikněte na Uložit v pravém horním rohu.

Odstranění bezdrátových detektorů v aplikaci

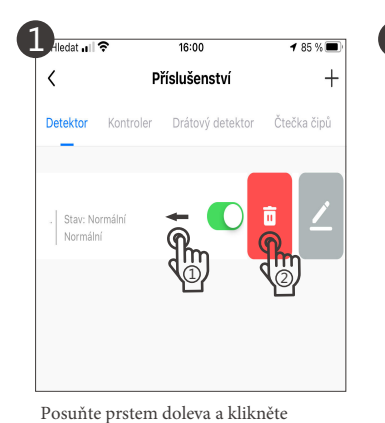

na odstranit

11

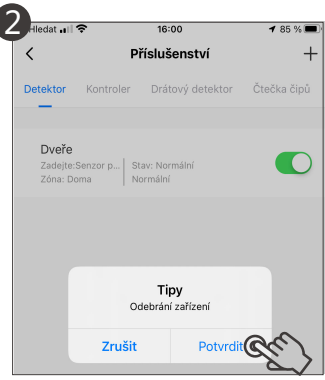

Pro smazání stiskněte Potvrdit

.4

<

Detektor

01

Zadejte:Senzor p... Stav: Normální Zóna: Doma

Normální

lledat 🖬 穼

### Nastavení plánu odstřežení a zastřežení

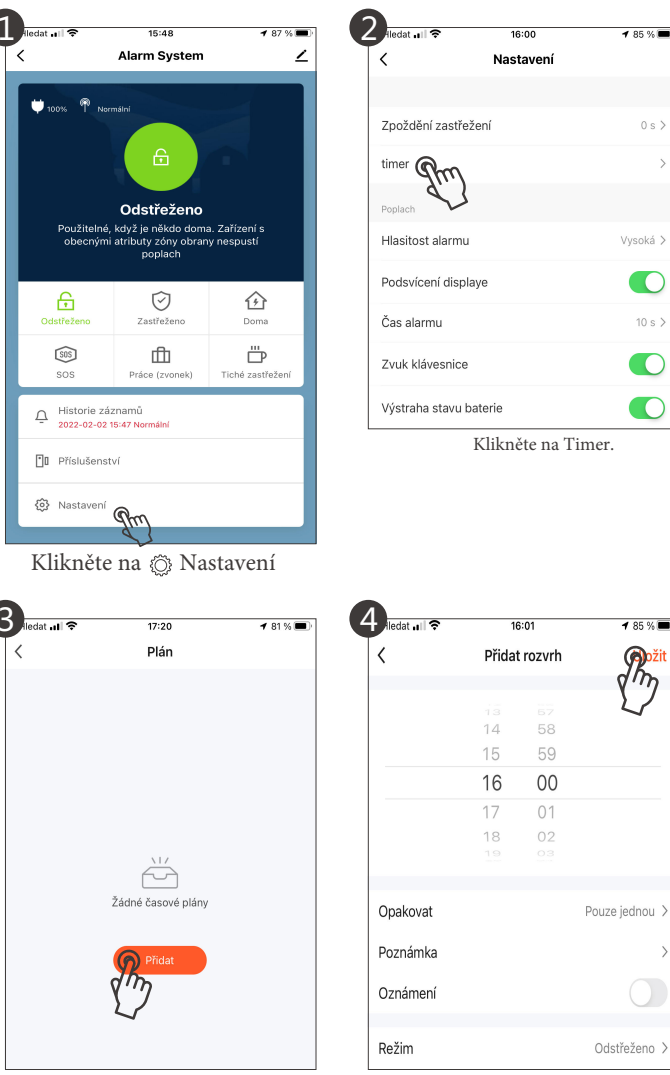

Zvolte Přidat

Nastavte požadovaný čas a režim a uložte jej.

1 85 % 🔳

10 s >

1 85 % 🔳

Rožit

Vzdálené ovládání odstřežení a zastřežení

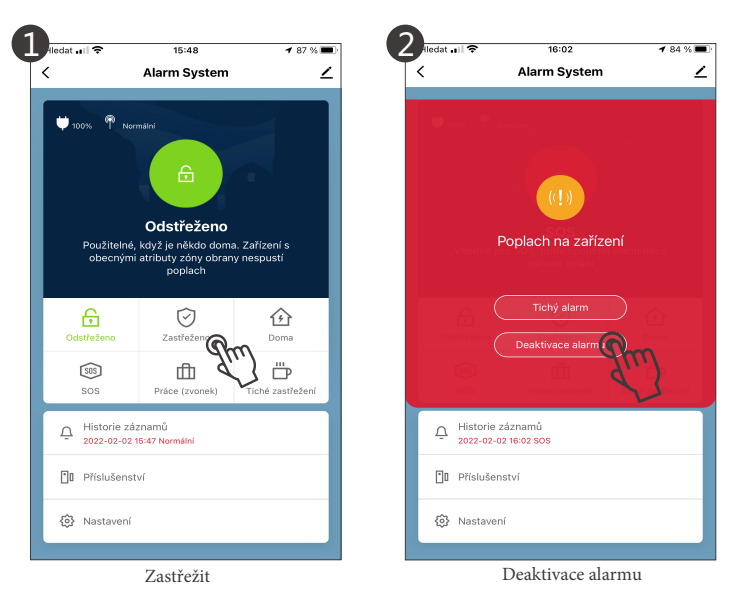

# Vzdálené ovládání hovorem a SMS

### Vzdálené odstřežení a zastřežení hovorem

Poplachový systém bude zastřežen po ukončení volání z přednastaveného telefonního čísla. Ústředna potvrdí úspěšnou aktivaci zpětným hovorem za 10 sekund. Pokud se tak nestane, aktivace nebyla úspěšná

### Vzdálené odstřežení a zastřežení SMS

| Odstřežení zasláním zprávy                             | Zprávu 1234560# zašlete na číslo ústředny.                                                                      |
|--------------------------------------------------------|----------------------------------------------------------------------------------------------------|
| Systémové heslo + 0#                                   | Ústředna zašle potvrzení "Úspěšně odstřeženo"                                                                   |
| Zastřežení zasláním zprávy                             | Zprávu 1234561# zašlete na číslo ústředny.                                                                      |
| Systémové heslo + 1#                                   | Ústředna zašle potvrzení "Úspěšně zastřeženo"                                                                   |
| Zastřežení doma zasláním zprávy                        | Zprávu 1234562# zašlete na číslo ústředny.                                                                      |
| Systémové heslo + 2#                                   | Ústředna zašle potvrzení "Úspěšně zastřeženo"                                                                   |
| Obnovení hesla pro inicializaci<br>systému<br>9999999# | Pokud zapomenete heslo do ústředny, pošlete do ní zprávu 9999999#<br>Heslo se nastaví na tovární hodnotu 123456 |

★ Poznámka: aktuální systémové heslo je 123456.

Volání na telefonní **číslo při poplachu** Když doma dojde k poplachu, ústředna automaticky vytočí přednastavené telefonní číslo, aby po spojení šlo sledovat událost.

# Telefonní volání z panelu ústředny

Přejděte na číselnou klávesnici a zadejte číslo, které chcete vytočit. Stisknutím tlačítka (#) potvrďte a stisknutím tlačítka (\*) zavěste.

# Párování příslušenství a testování

Montážní poloha magnetu dveří (při párování musí být magnet přiložen u detektoru)

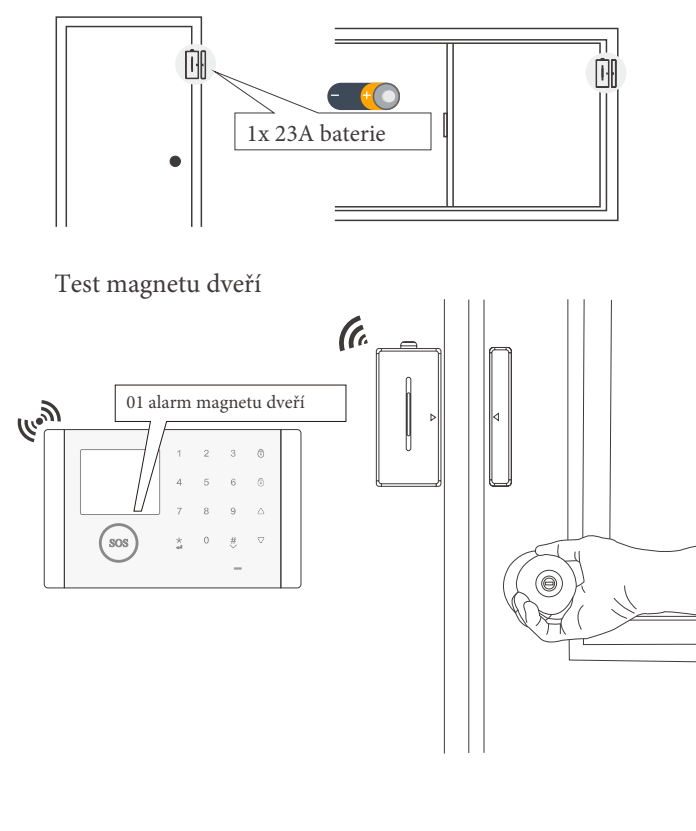

-18-

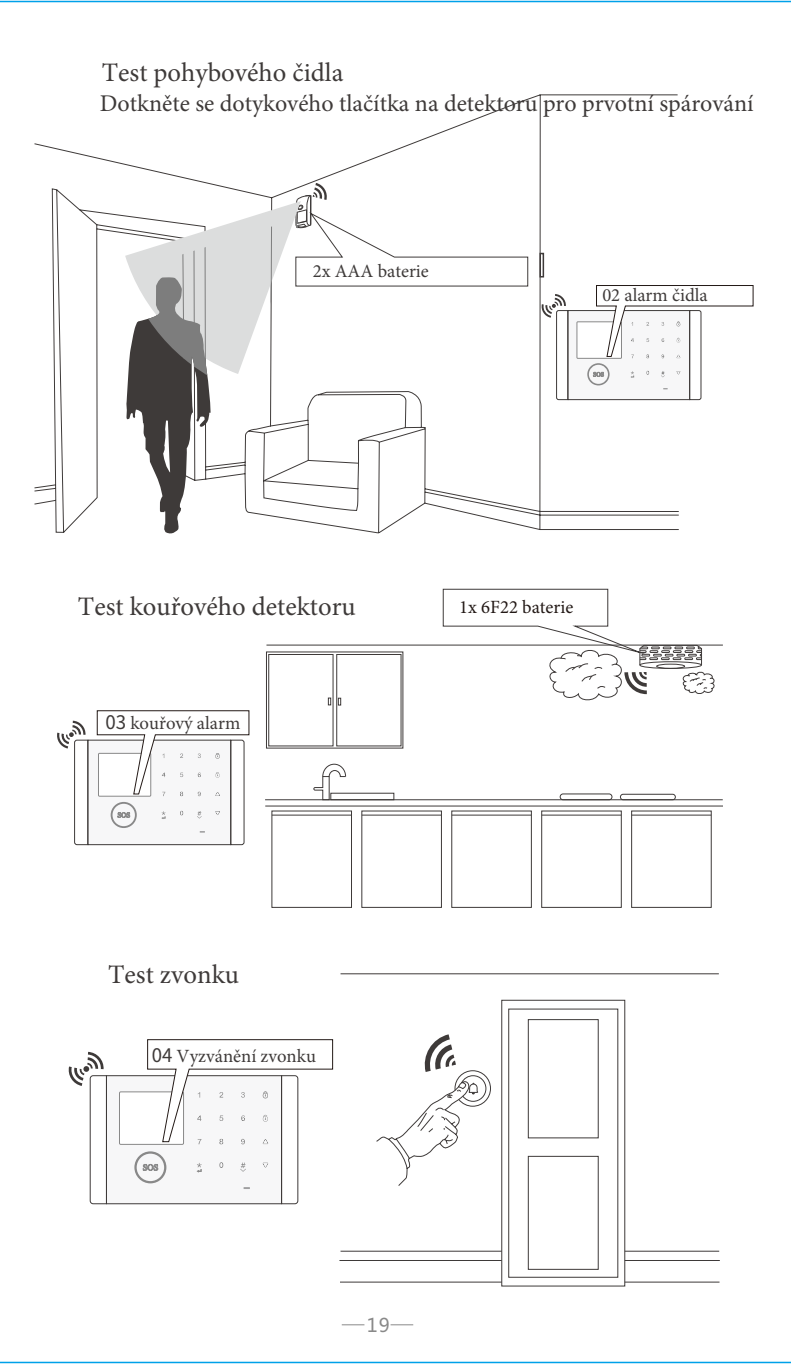

### Test dálkového ovládání

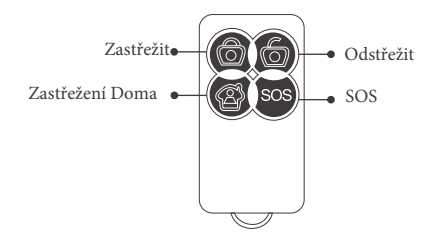

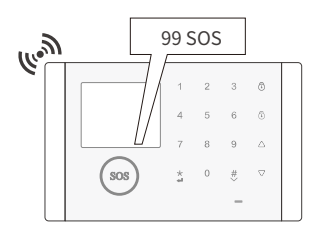

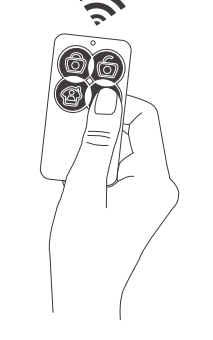

0

Alarm System

101

### Druhy poplachových zpráv

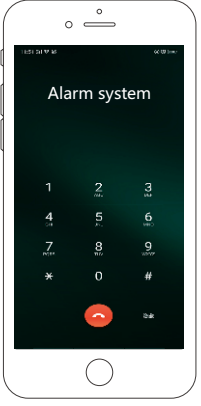

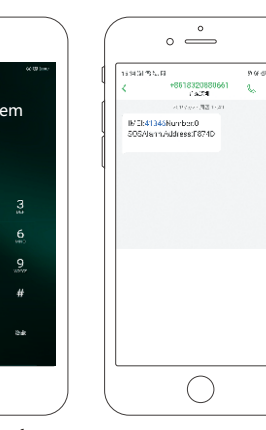

Poplach voláním do mobilního telefonu

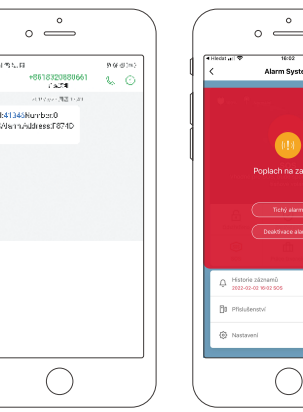

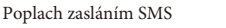

Nastavení hesla do ústředny

Hlavní menu > rozhraní menu > zvolte pro vstup do nastavení

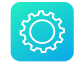

|              |                      | *      |
|--------------|----------------------|--------|
|              | Nastav.              |        |
|              | Doba vyzvánění:      | 10     |
| Systém       | Zpozdění zastřežení: | 0      |
| 1<br>Funkce  | Zpoždění alarmu:     | 0      |
| 2            | Systémové heslo:     | 123456 |
| Funkce       | Hlasitost alarmu:    | Vysoká |
| $\leftarrow$ | sos 🗸 🔺              | -      |

Zvolte (Funkce) a potvrďte (#) šipkami změňte hodnotu a potvrďte (#)

## Technické parametry

- Vstupní napětí: DC 5V (standardní rozhraní micro USB pro napájení)
- Pracovní proud: <120mA
- Pohotovostní proud: <10uA
- Výstup signálu: <500mA</li>
- Bezdrátová frekvence: 433 MHz
- Bezdrátové kódování: Ev1527
- Systém GSM: 850/900/1800/1900 MHz
- WIFI systém: bezdrátový standard IEEEE802.11b/g/n
- Záložní baterie: 3,7V 500mA lithiová baterie
- Pracovní teplota: 0~55°C
- Relativní vlhkost: <80%RH
- Velikost produktu: 160x100x12,5mm (délka x výška x šířka)

-20-

Notifikace do aplikace